### GakuNinを使った 学外からの利用方法 Wiley Online Library

作成:弘前大学附属図書館資料管理G雑誌情報担当

~困った時はご連絡ください~Tel:0172-39-3157 Mail: jm3157@hirosaki-u.ac.jp

## まずはここから

Wiley Online Libraryを利用す る場合、右のような画面になります。

- a:製品トップページから
- b: 各雑誌のページから

右上のLoginをクリックします。

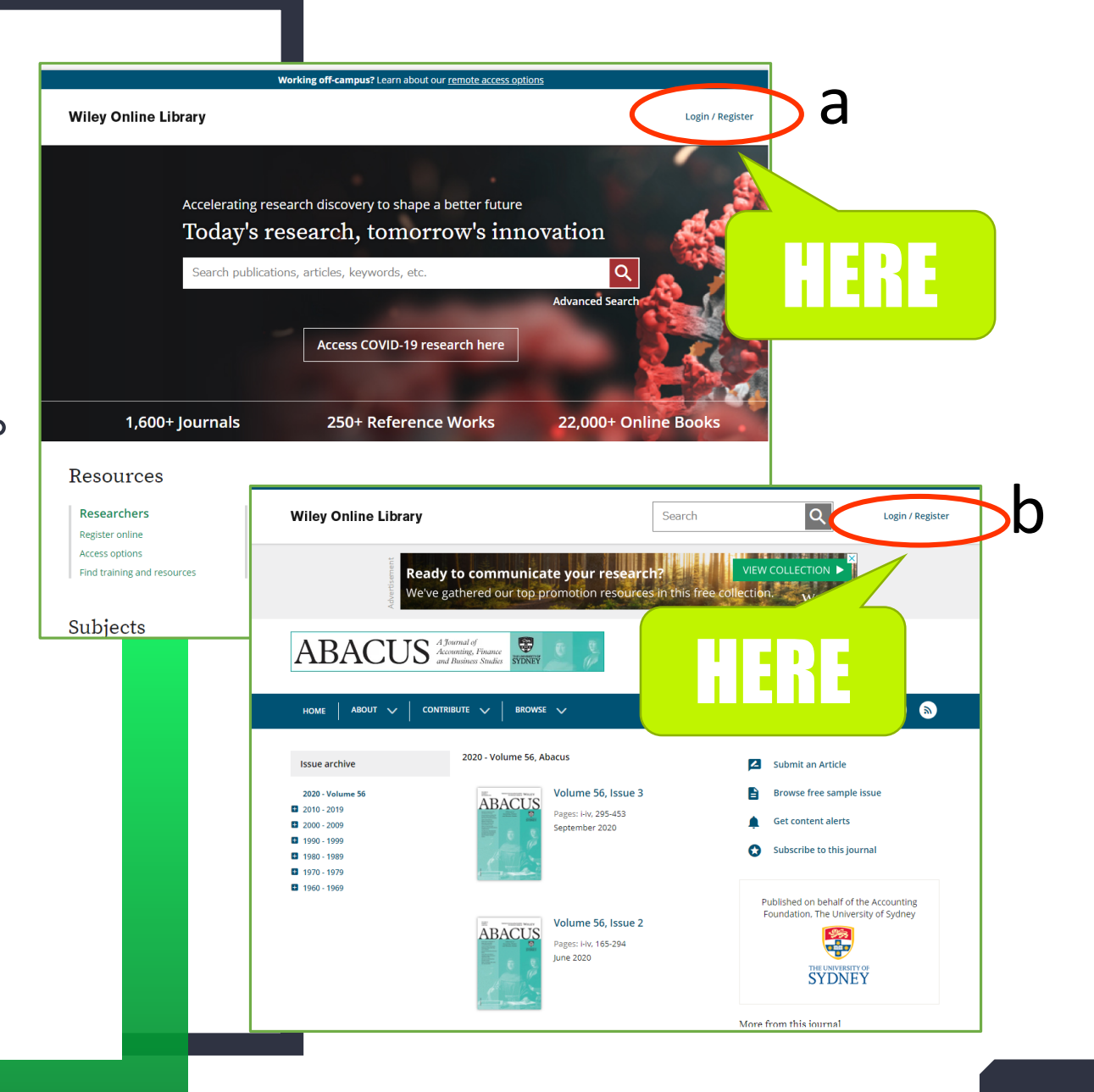

## ログイン画面が出ます

弘前大学の皆さんは大学から配 布されているHiroin IDで利用し ますので、

## INSTITUTIONAL LOGIN (機関ログイン)を選択します。

| Wiley Online Library            | ×              |
|---------------------------------|----------------|
| Log in to Wiley Online Library  |                |
| Enter your email                | ion            |
| Password<br>Enter your password | HERE           |
| Forgot password?                |                |
| NEW USER > INSTITUT             | TIONAL LOGIN > |
| 250+ Reference Works            | ; 22,000       |

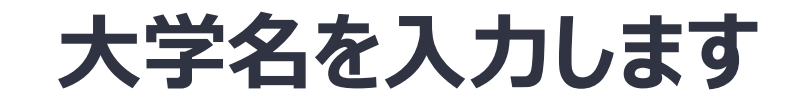

# Search for your institution

に

#### Hirosaki University

と入力します。

※途中まで入れると自動的に表示 されるようになっています。

| Athens         |
|----------------|
| HERE           |
| Athens         |
|                |
| Athens account |
| username       |
| n              |
|                |
|                |

## HIROIN IDを入力

弘前大学のロゴマークのあるこのペー ジで、User NameとPasswordに 皆さんのHiroin IDとそのパスワード を入力し、Loginを押します。(弘 大メールやTeamsを使うときの@ マークの前とそのパスワードです。)

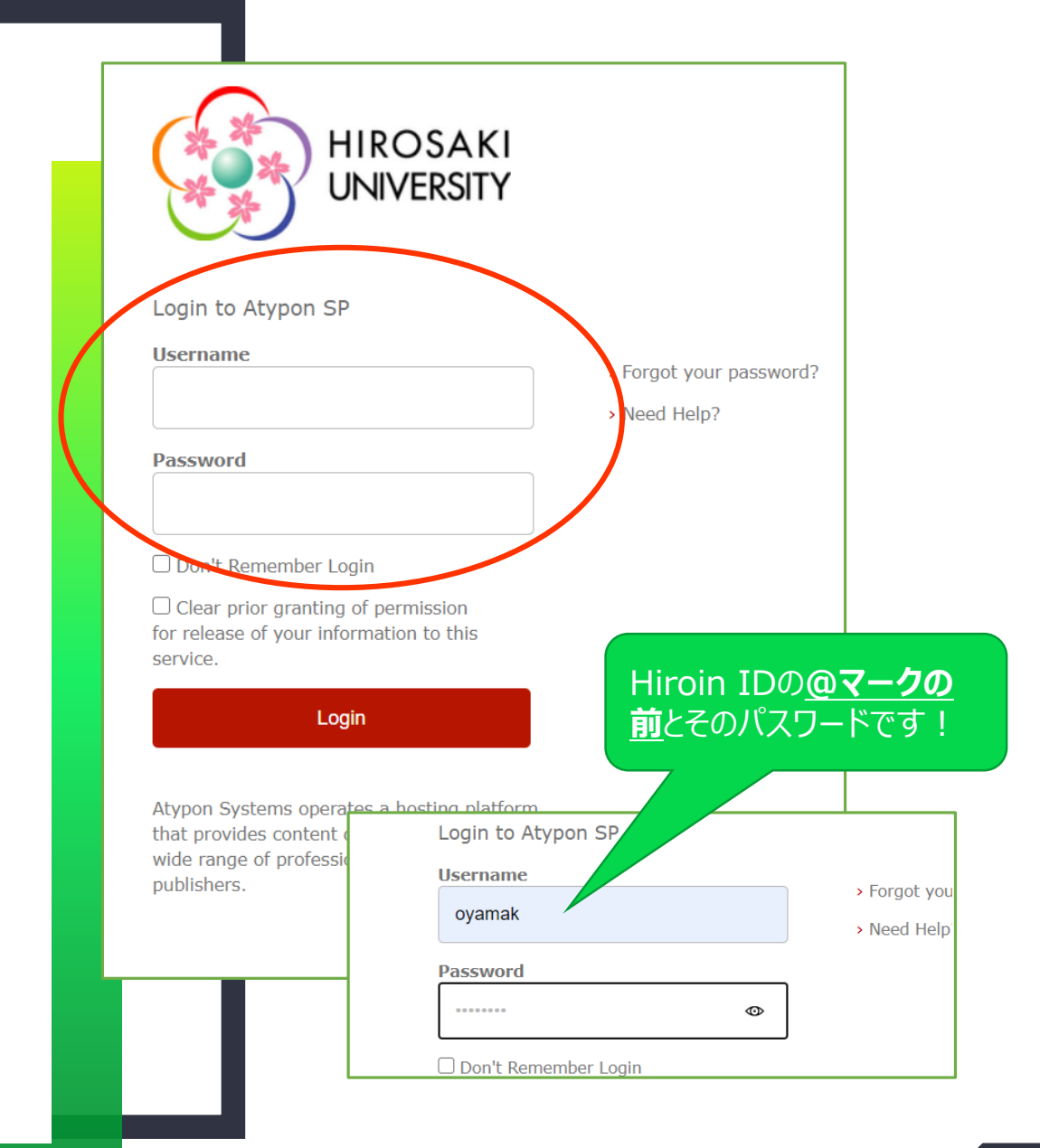

## ログイン完了です

Hiroin IDを入力すると、元の画 面に戻ります。 画面上部に Access by Hirosaki University と表示さ れていれば、ログインが成功! 学内と同じように文献がダウン ロードできるようになっています。

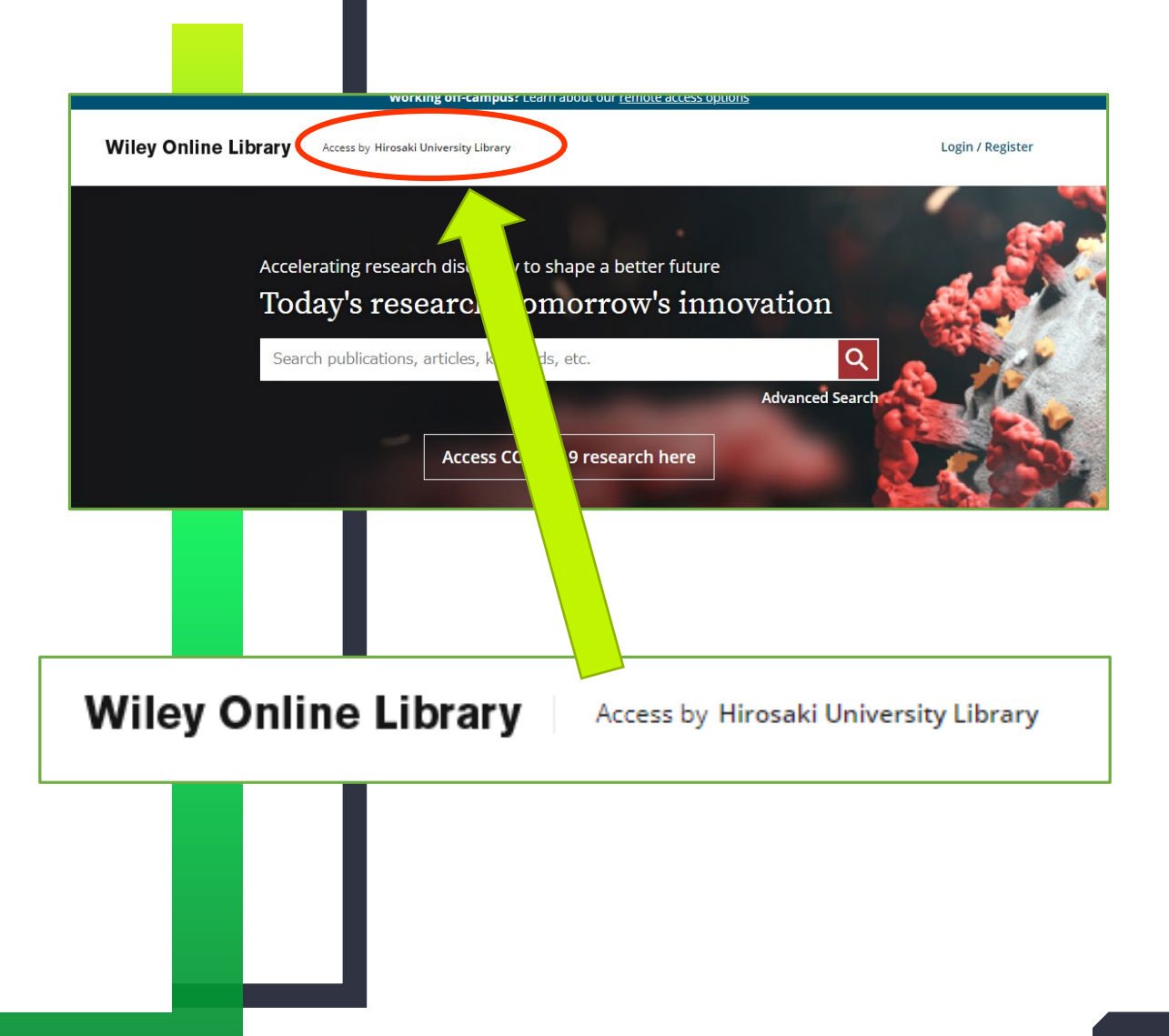